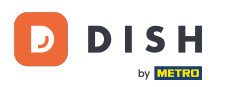

## • Klikněte na Lokality v části RESTAURACE.

| Dashboard                       |   |                      |                         | =                               |             | 2        | 0    |
|---------------------------------|---|----------------------|-------------------------|---------------------------------|-------------|----------|------|
| 🕸 DASHBOARD                     |   |                      |                         |                                 |             |          |      |
| 🚍 RESTAURANT                    | ~ |                      |                         |                                 |             |          |      |
| Locations                       |   | Total Orders<br>10   | Total Sales<br>€ 116.37 | Total Delivery Orders<br>€ 0.00 |             |          |      |
| Legal Information               |   |                      |                         |                                 |             |          |      |
| M KITCHEN                       |   |                      |                         |                                 |             |          |      |
| L业 SALES                        |   | Tatal Dick up Orders | Total Last Salas        |                                 |             |          |      |
| MARKETING                       |   | € 224.26             | € 107.89                |                                 |             |          |      |
| LUSERS                          |   | Reports Chart        |                         |                                 |             |          |      |
| J DESIGN                        |   |                      |                         | di January 26, 202              | 3 - Februar | y 24, 20 | 23 🔹 |
| LOCALISATION                    |   | 3                    | Customers Reviews       |                                 |             |          |      |
| TOOLS SYSTEM resion . fs4db7043 |   | 2                    |                         |                                 |             |          |      |
|                                 |   |                      |                         |                                 |             | (        | 3    |

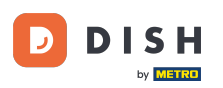

## • Klikněte na ikonu tužky pro úpravu informací o pobočce vaší restaurace.

| e      | Locations         |   |                |                    |            |                |               |         |      |                  | •     | ۰.      | \$    | 0 |
|--------|-------------------|---|----------------|--------------------|------------|----------------|---------------|---------|------|------------------|-------|---------|-------|---|
| Ф      | DASHBOARD         |   | T Delete       | Download CSV list  |            |                |               |         |      |                  |       |         |       | ۲ |
| •      | RESTAURANT        | ~ | N/             | AME                | CITY       | OFFER DELIVERY | OFFER PICK-UP | STATUS  | LINK |                  |       |         |       | ₽ |
|        | Locations         |   | 🗌 🥒 Re         | estaurant Jane Doe | Düsseldorf | Enabled        | Enabled       | Enabled |      |                  |       |         |       |   |
|        | Legal Information |   |                |                    |            |                |               |         |      |                  |       |         |       |   |
| 11     | KITCHEN           | ĸ |                |                    |            |                |               |         |      |                  |       |         |       |   |
| ы      | SALES             | < |                |                    |            |                |               |         |      |                  |       |         |       |   |
| w.     | MARKETING         | < |                |                    |            |                |               |         |      |                  |       |         |       |   |
| ÷      | USERS             | < |                |                    |            |                |               |         |      |                  |       |         |       |   |
| 1      | DESIGN            | k |                |                    |            |                |               |         |      |                  |       |         |       |   |
| 0      | LOCALISATION      | < |                |                    |            |                |               |         |      |                  |       |         |       |   |
| ×      | TOOLS             | < |                |                    |            |                |               |         |      |                  |       |         |       |   |
| \$     | SYSTEM            | < |                |                    |            |                |               |         |      |                  |       |         |       |   |
| /ersic |                   |   |                |                    |            |                |               |         |      | Privacy Settings | FAQIN | lew Fea | tures |   |
|        |                   |   | Items Per Page | 100 -              |            |                |               |         |      |                  |       |         |       | 3 |

## • Klikněte na záložku Balení .

D

| Location Ed         | lit | = * * ···                                                                                                    |
|---------------------|-----|----------------------------------------------------------------------------------------------------|
| 🙆 DASHBOARD         |     | Save & Close                                                                                                    |
| 😑 RESTAURANT        | ~   | Location Order Settings Packaging Opening Hours Payments Delivery orderdirect                                                                                               |
| Locations           |     | Name of the Restaurant Slug                                                                                                    |
| Legal Information   |     | Restaurant Jane Doe                                                                                                    |
|                     | <   | Use ONLY alpha-numeric lowercase characters and make sure it is unique GLOBALLY.                                                                                            |
| اها SALES           | <   | Email Telephone +49 <sup>-</sup>                                                                                                    |
| MARKETING           | <   | Establishment ID Logo                                                                                                    |
| LUSERS              | <   |                                                                                                    |
| JESIGN              | <   | Header image     Webshop Status                                                                                                    |
| LOCALISATION        | <   | Select an image for your location that is displayed in the header of your DISH Order page If your webshop is open, customers can see it and are able to place online orders |
| 🗲 TOOLS             | <   | Subscription Status Address 1                                                                                                    |
| ¢; SYSTEM           | <   | Inactive Active Suspended Metrostraße 1                                                                                                    |
| lersion : fa4db7043 |     | Reflects DISH Order subscription status                                                                                                    |
|                     |     | <b>?</b>                                                                                                    |

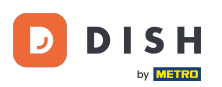

Aktivujte toto tlačítko a nabídněte svým zákazníkům možnost opakovaně použitelných nádob na potraviny v pokladně.

| 6          | Location Edit     |    |                                                                                                    | ÷ 4        |           | 6       | 1 |
|------------|-------------------|----|----------------------------------------------------------------------------------------------------|------------|-----------|---------|---|
| в          | DASHBOARD         |    | Save & Close                                                                                                    |            |           |         |   |
| =          | RESTAURANT        | ~  | Location Order Settings Packaging Opening Hours Payments Delivery orderdirect                                                                                                    |            |           |         |   |
|            | Locations         |    | Offer reusable food container                                                                                                    |            |           |         |   |
|            | Legal Information |    |                                                                                                    |            |           |         |   |
| 11         | KITCHEN           | <  | This setting allows your customers to choose reusable food containers in the checkout.                                                                                                    |            |           |         |   |
| ш          | SALES             | <  |                                                                                                    |            |           |         |   |
|            |                   |    | Reusable Food Container Provider Name (optional) Deposit (optional)                                                                                                    |            |           |         |   |
| ₩.         | MARKETING         |    | Provider Nr.1 C 2,00                                                                                                    |            |           |         |   |
| ÷          | USERS             | <  | Additional Information for your customer                                                                                                    |            |           |         |   |
| 1          | DESIGN            | <  |                                                                                                    |            |           |         |   |
| 0          | LOCALISATION      | <  |                                                                                                    |            |           |         |   |
| ×          | TOOLS             | κ. | Provide your analogues with details about whether they need to add a servider taken at sheelow to other submet information                                                                                                    |            |           |         | 6 |
| <b>¢</b> : | SYSTEM            | <  | All information given in this section is only used to inform customers. DISH Order does not charge or handle any deposits for reusable food containers. If you offer reusable food container, he managed exposited with the previder | the whole  | process n | eeds to |   |
|            |                   |    | be managed separately with its provider.                                                                                                    |            |           |         |   |
|            |                   |    | Oukinau Cattiona I                                                                                                    | CAO I Mari | Fastura   | 6       |   |

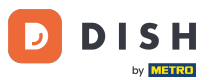

Zadejte prosím název poskytovatele opakovaně použitelných nádob na potraviny a také zálohu . Poznámka: DISH Order neúčtuje ani nezpracovává žádné zálohy za opakovaně použitelné nádoby na potraviny. Celý proces je třeba řešit s jejich poskytovatelem.

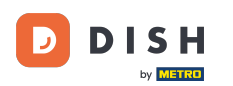

| Ê  | Location Ed  | lit         | = * * <sup>*</sup> (                                                                                                    |  |
|----|--------------|-------------|----------------------------------------------------------------------------------------------------|--|
| Ð  | DASHBOARD    |             | Save & Close                                                                                                    |  |
| =  | RESTAURANT   | ~           | Location Order Settings Packaging Opening Hours Payments Delivery orderdirect                                                                                                    |  |
|    | Locations    |             | Offer reusable food container                                                                                                    |  |
| 11 |              | <<br><<br>< | This setting allows your customers to choose reusable food containers in the checkout.                                                                                                    |  |
| R  | MARKETING    | <           | Reusable Food Container Provider Name (optional)     Deposit (optional)       Provider Nr.1 <ul> <li>2,00</li> <li>2,00</li> </ul> <ul> <li>2,00</li> </ul> <ul> <li>2,00</li> <li>3,00</li> <li>3,00</li> <li>3,00</li> <li>3,00</li> <li>3,00</li> <li>3,00</li> </ul> <ul> <li>2,00</li> <li>3,00</li> <li>3,00</li> <li>3,00</li> <li>4,00</li> <li>4,00</li> <li>4,00</li> <li>4,00</li> <li>4,00</li> <li>4,00</li> <li>4,00</li> <li>4,00</li> <li>4,00</li> <li>4,00</li> <li>4,00</li> <li>4,00</li> <li>4,00</li> <li>4,00</li> <li>4,00</li> <li>4,00</li> </ul> |  |
| *  | USERS        | <           | Additional Information for your customer                                                                                                    |  |
| 1  | DESIGN       | K           |                                                                                                    |  |
| 0  | LOCALISATION | <           |                                                                                                    |  |
| ×  | TOOLS        | <           | Provide your customers with details about whether they need to add a provider token at checkout or other relevant information.                                                                                                    |  |
| \$ | SYSTEM       | <           | All information given in this section is only used to inform customers. DISH Order does not charge or handle any deposits for reusable food containers. If you offer reusable food container, the whole process needs to be managed separately with its provider.                                                                                                    |  |
|    |              |             | Debumor Cottinue I DAO I Marci Pontures                                                                                                    |  |

DISH Order - Jak povolit možnost opakovaně použitelných nádob na potraviny

• Nyní uložte změny.

| 8  | Location Edi      | t | 🚍 🔺 📌                                                                                                    | Ω      |
|----|-------------------|---|----------------------------------------------------------------------------------------------------|--------|
| Ð  | DASHBOARD         |   | Save & Close                                                                                                    |        |
| =  | RESTAURANT        | ~ | Location Order Settings Packaging Opening Hours Payments Delivery orderdirect                                                                                                    |        |
|    | Locations         |   | Offer reusable food container                                                                                                    |        |
|    | Legal Information |   |                                                                                                    | _      |
| 11 | KITCHEN           | < | This setting allows your customers to choose reusable food containers in the checkout.                                                                                                    |        |
| ш  | SALES             | < |                                                                                                    |        |
|    |                   |   | Reusable Food Container Provider Name (optional) Deposit (optional)                                                                                                    |        |
| 2  | MARKETING         |   | Provider Nr.1 € 2,00                                                                                                    |        |
| ÷  | USERS             | < | Additional Information for your customer                                                                                                    |        |
| 1  | DESIGN            | < |                                                                                                    |        |
| 0  | LOCALISATION      | < |                                                                                                    |        |
| ×  | TOOLS             | < |                                                                                                    | 4      |
|    |                   |   | Provide your customers with details about whether they need to add a provider token at checkout or other relevant information.<br>All information given in this section is only used to inform customers. DISH Order does not charge or handle any deposits for reusable food containers. If you offer reusable food container, the whole process ne | eds to |
| \$ | SYSTEM            | < | be managed separately with its provider.                                                                                                    |        |
|    |                   |   | Debuger, Cathlene LEAD Liker, Factures                                                                                                    |        |
|    |                   |   |                                                                                                    | 8      |

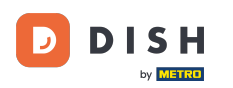

i

Zákazníci si nyní mohou při placení v prodejně zvolit možnost opakovaně použitelných nádob na potraviny.

| Restaurant Jane Doe                                                                                                    |                  |      | View Menu Login Regis                                            | English 🗘 |
|----------------------------------------------------------------------------------------------------|------------------|------|------------------------------------------------------------------|-----------|
| <ul> <li>Your order settings</li> <li>Pick-up</li> <li>As soon as possible (30 min)</li> </ul>                                                           |                  | Edit | Spaghetti Bolognese     Peperoni (€ 1.99)     Sweetcorn (€ 1.99) | € 15.48   |
| First Name                                                                                                    | Last Name        |      | - Spaghetti Carbonara                                            | € 8.99    |
| Jane                                                                                                    | Doe<br>Telephone |      | Enter coupon code                                                | *         |
| j.doe@web.com                                                                                                    | +49 - 12345667   |      | Sub Total:                                                       | € 24.47   |
| Packaging<br>Use Reusable Food Container by Provider Nr.1<br>This option requires a deposit of € 2.00 per container that is charged<br>delivery/pick up. | separately on    |      | Confirm                                                          |           |
| Payment Method                                                                                                    |                  |      |                                                                  |           |
| <ul> <li>Card payment in the restaurant</li> </ul>                                                                                                    |                  |      |                                                                  |           |
| Cash payment                                                                                                    |                  |      |                                                                  |           |
|                                                                                                    |                  |      |                                                                  |           |
| Add Comments                                                                                                    |                  |      |                                                                  |           |
|                                                                                                    |                  |      |                                                                  |           |

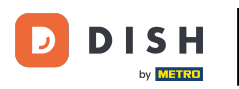

Tyto informace jsou k dispozici také na terminálu DISH Order.

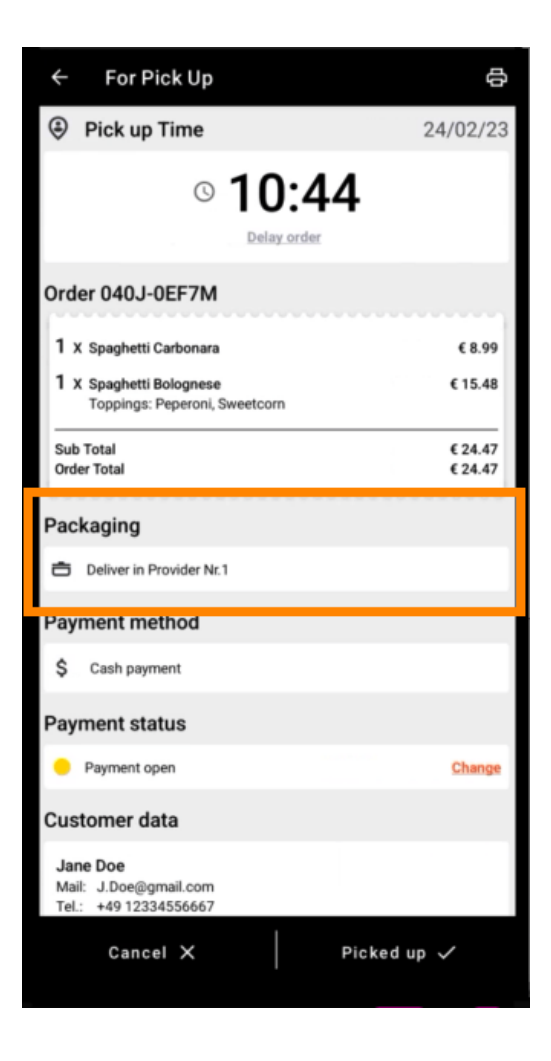

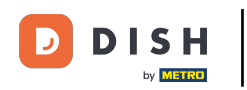

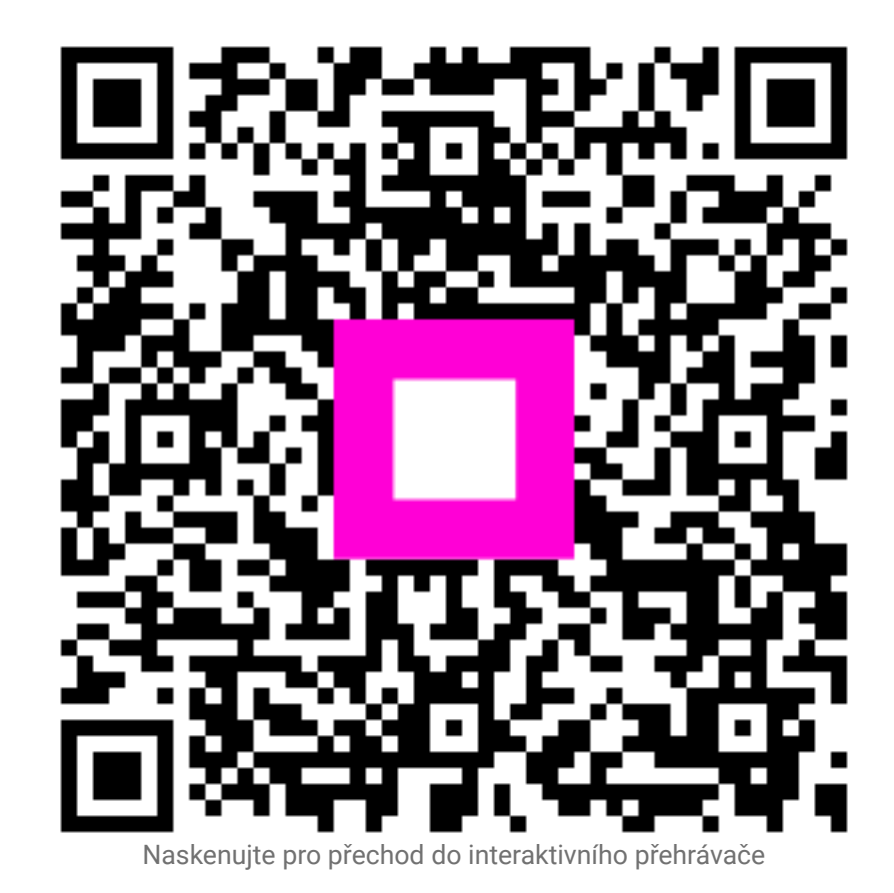